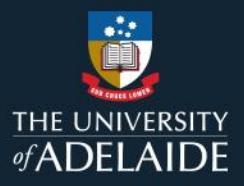

# Log in to figshare

## Introduction

The first time you log in to figshare, you will need to choose the University of Adelaide as your institution.

### Procedure

1. Go to: https://adelaide.figshare.com/.

Note: if you try to login to figshare.com, your institutional address will not work.

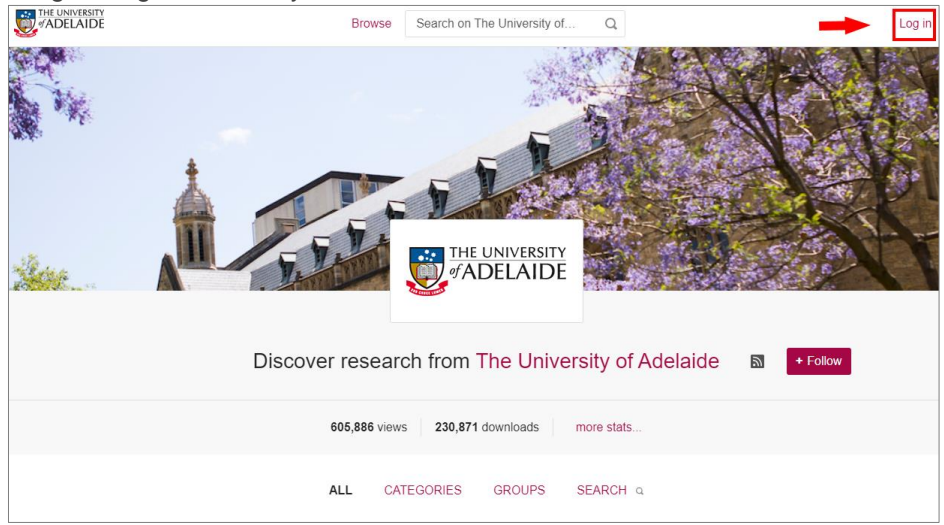

- 2. Click on the red Log in link. This will take you to the Login to figshare page for institutions.
- 3. Click on the page's search bar and start typing "Adelaide". Select *University of Adelaide* when it appears in the search results.

| adelaide Q                    | ] |  |
|-------------------------------|---|--|
| University of Adelaide        |   |  |
|                               |   |  |
|                               |   |  |
|                               |   |  |
| Continue to your organisation |   |  |
| Remember my organisation      |   |  |

CRICOS 00123M

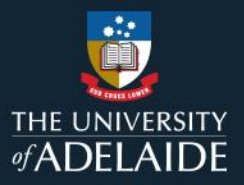

4. Tick *Remember my organisation* to prevent you from having to search for the University of Adelaide next time you log in.

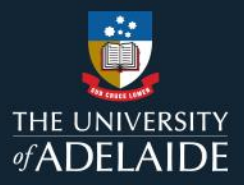

5. Click the blue Continue to your organisation bar.

#### Continue to your organisation

6. Enter your university username (axxxxxx) and associated password and click Sign in.

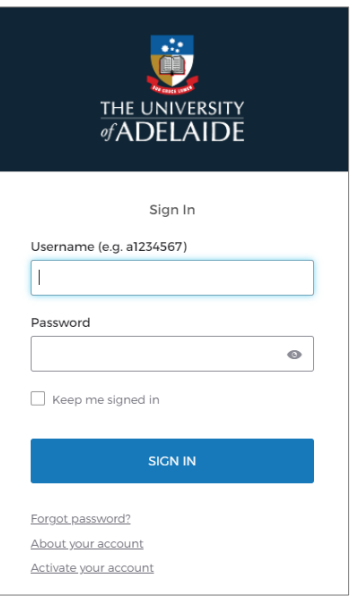

7. The first time you login you will be asked to accept that your university information will be provided to the figshare service as stated. Select one of the consent options and select *Approve*.

| You are about to access the service:<br><b>figshare</b> of figshare.com                                                                                                    |                                                 |  |
|----------------------------------------------------------------------------------------------------|-------------------------------------------------|--|
| This service will validate the attributes provided about you from your identity<br>provider ensuring they are provided in a format that is suitable for<br>consumption by AAF connected services. |                                                 |  |
| Information to be Provided to Service:                                                                                                    |                                                 |  |
| Common name                                                                                                    |                                                 |  |
| Affiliation                                                                                                    | member<br>staff                                 |  |
| Principal name                                                                                                    | @adelaide.edu.au                                |  |
| Scoped affiliation                                                                                                    | member@adelaide.edu.au<br>staff@adelaide.edu.au |  |
| E-mail                                                                                                    | @adelaide.edu.au                                |  |
| User ID                                                                                                    |                                                 |  |
| Do you agree to release this information to the service every time you access it?                                                                                                    |                                                 |  |
| ○ Ask me again at next login                                                                                                    |                                                 |  |
| Ask me again if information to be provided to this service changes                                                                                                    |                                                 |  |
| $\bigcirc$ Do not ask me again                                                                                                    |                                                 |  |
| Approve                                                                                                    |                                                 |  |
| Reject                                                                                                    |                                                 |  |

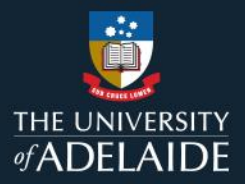

8. To logout, click on your initials on the upper-right section on the top bar and click on Logout

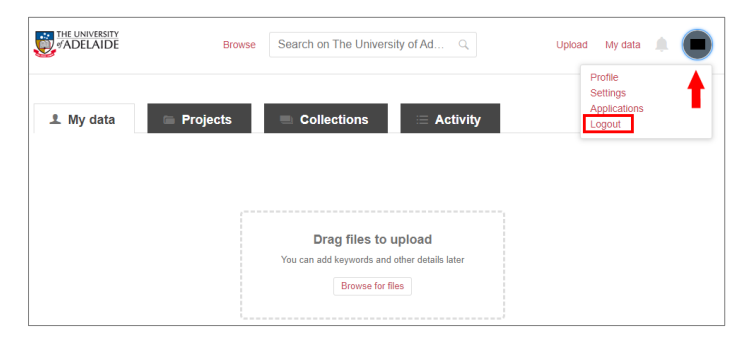

### **Contact Us**

For further support or questions, please contact ITDS on +61 8 8313 3000 or https://uniadelaide.service-now.com/myit